## **Manually Adding a Product in Allscripts Professional EHR**

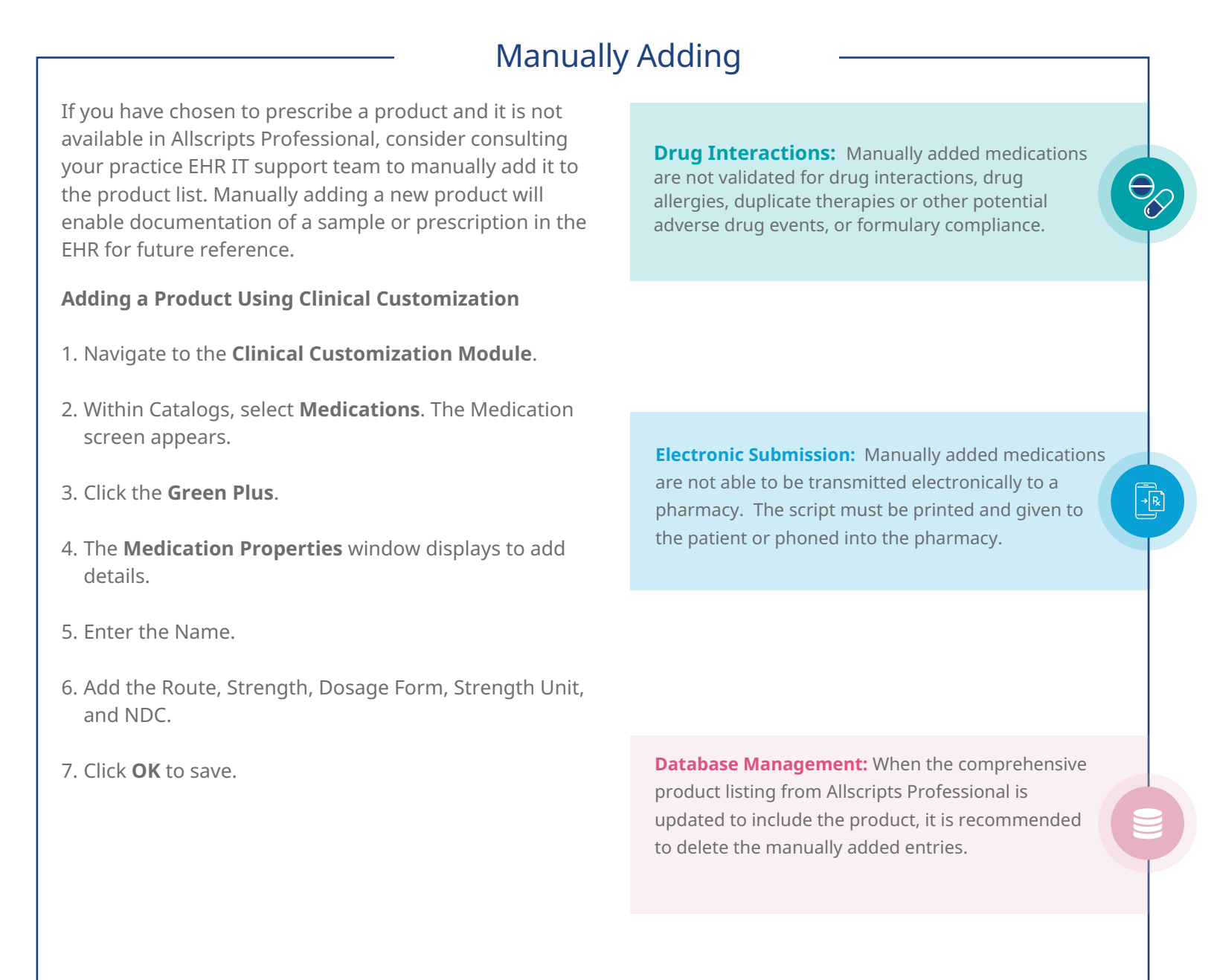

This resource is meant to serve as an overview only and should not replace detailed instructions provided to you by your internal or external EHR provider. Always refer or discuss any EHR questions with your practice EHR IT support team.

If you have additional product-related questions, please contact Novo Nordisk Medical Information: 1-833-457-7455 or NovoNordiskMedical.com.

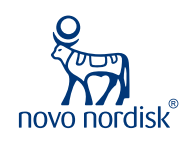

## **Saving as a Favorite** Allscripts Professional EHR

One of the most helpful features in an ePrescribing system is the ability to save prescriptions as favorites (called **Short Lists** in Allscripts Professional EHR). Similar to bookmarking a favorite site in a web browser, this feature enables you to save a frequently written prescription so it can be accessed quickly and modified, as needed. This is particularly helpful for injectables.

The favorites feature in Allscripts Professional EHR is known as **Short Lists**, and it can save an individual prescriber's favorites or a practice or facility's favorites. Shared Short Lists are typically managed by the IT staff; individual **Short Lists** are typically managed by each individual prescriber. Any drug that is in the drug list can be used in **Short Lists**.

The following shows how a product can be saved to the Short Lists in Allscripts Professional:

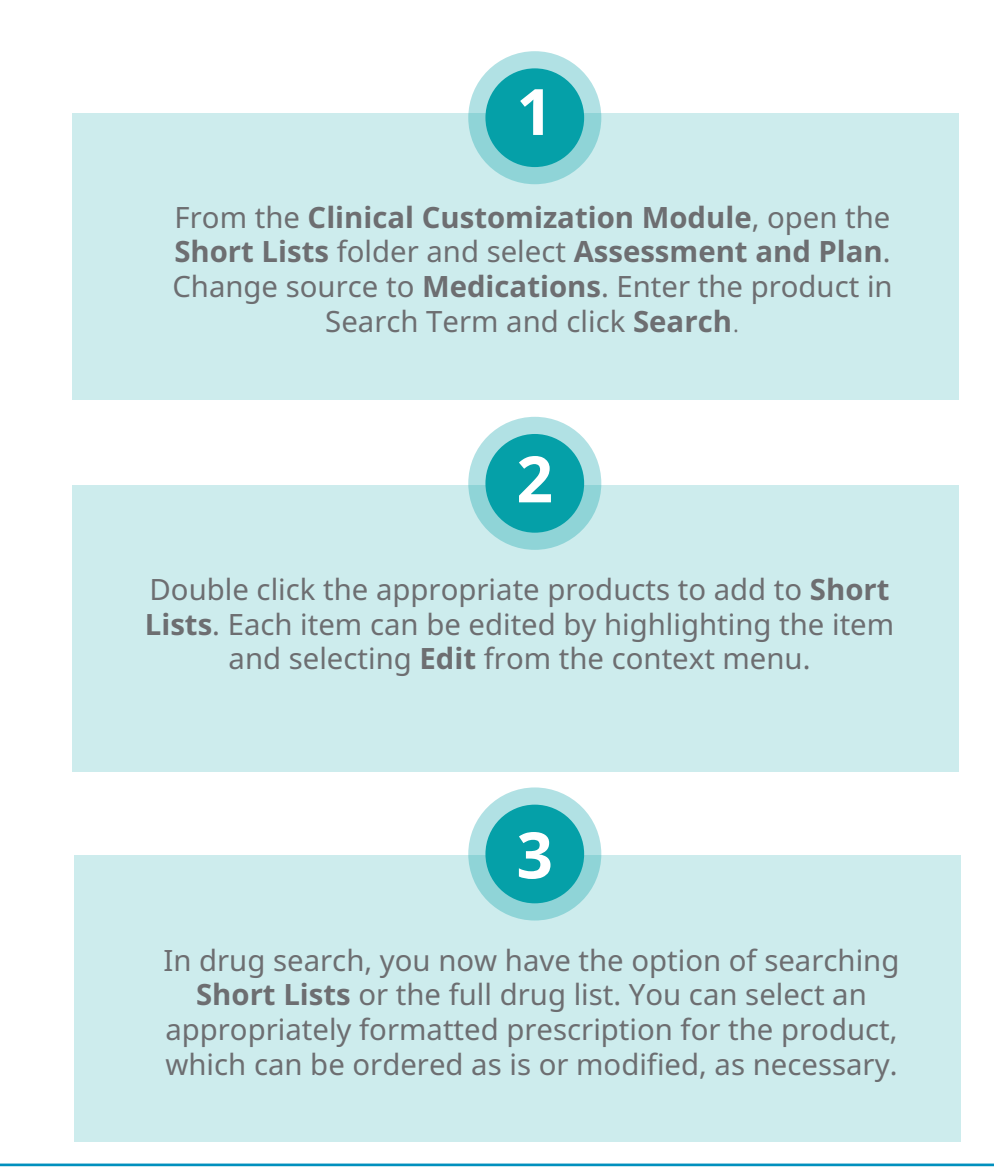

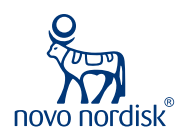

Novo Nordisk is a registered trademark of Novo Nordisk A/S. All other trademarks, registered or unregistered, are the property of their respective owners. © 2021 Novo Nordisk All rights reserved. US21SEMO00290 June 2021